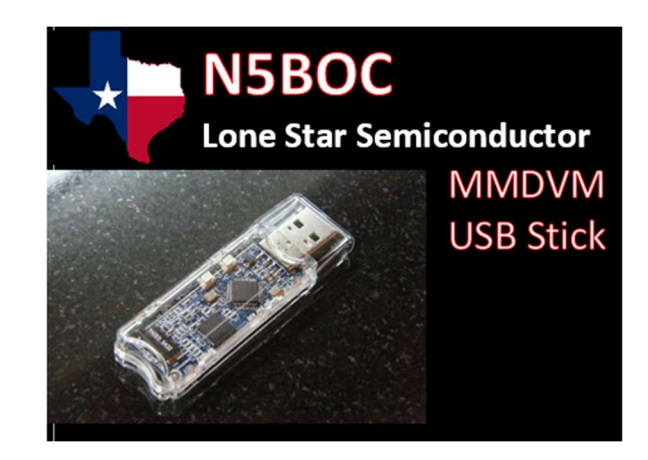

# Setup Details<mark>:</mark>

## Serial / USB Mode:

**Step 1:** Install the USB stick into the USB 2.0 or 3.0 port of your PC.

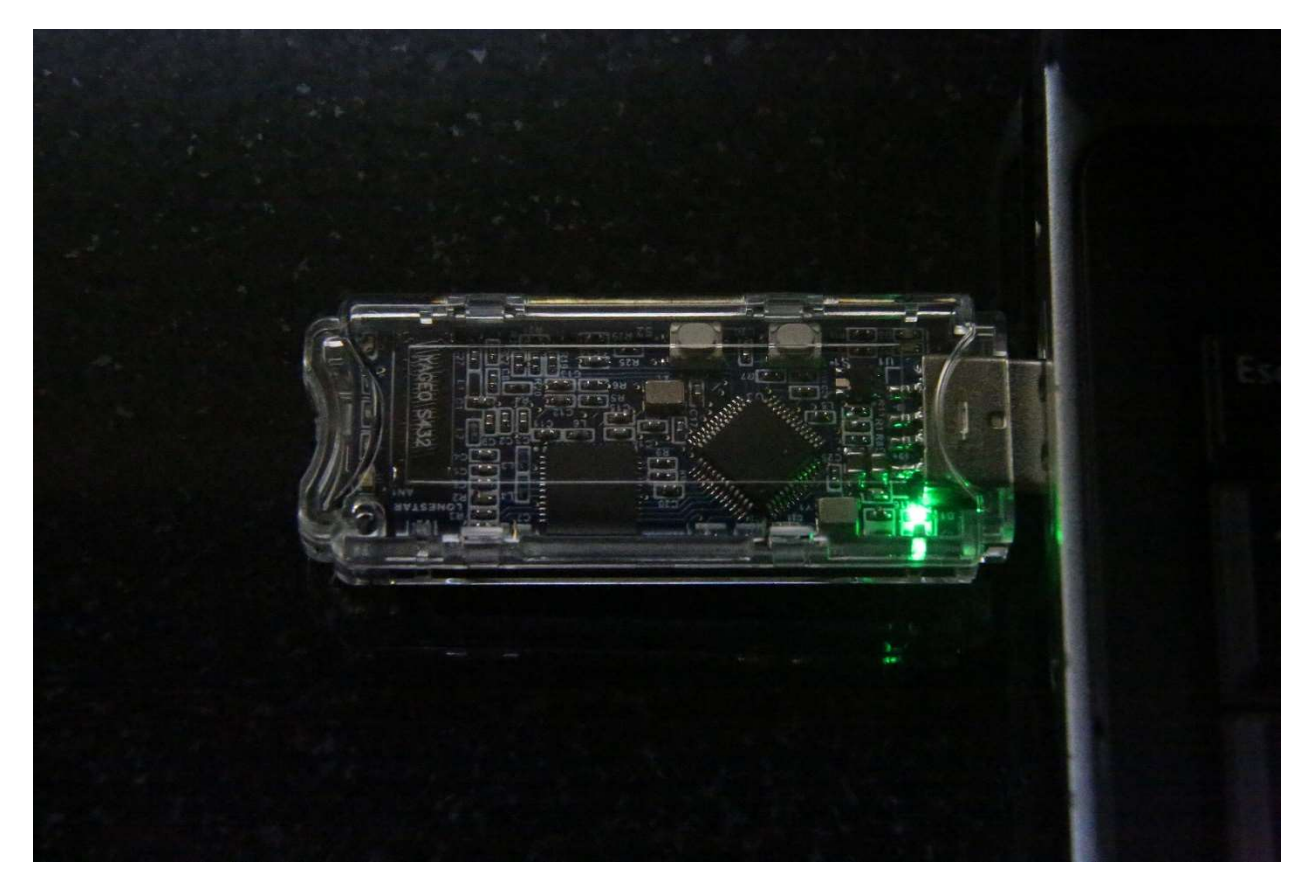

#### Step 2:

In most cases the serial driver for the STM32 interface is already installed in Windows 7 and above.

If you find you need to install the drivers they can be found here.

#### STM32 Virtual COM Port Driver

Upon installing the stick you will hear the familiar USB install bump sound. Then you will hear a sound like it uninstalled, and then the install sound again. This is the bootloader starting and re-initializing the USB port.

Verify that the stick is working correctly by going to the DEVICE MANAGER.

There you should see under PORTS a device listed as USB Serial Device (COM x )

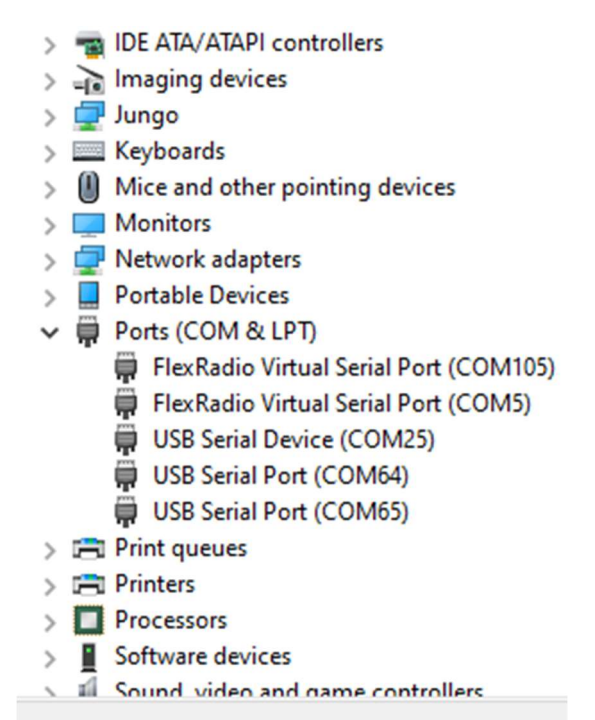

In this case it appears on COM port 25

Take note of which COM port the USB serial port is on. You will need to know this for BlueDV.

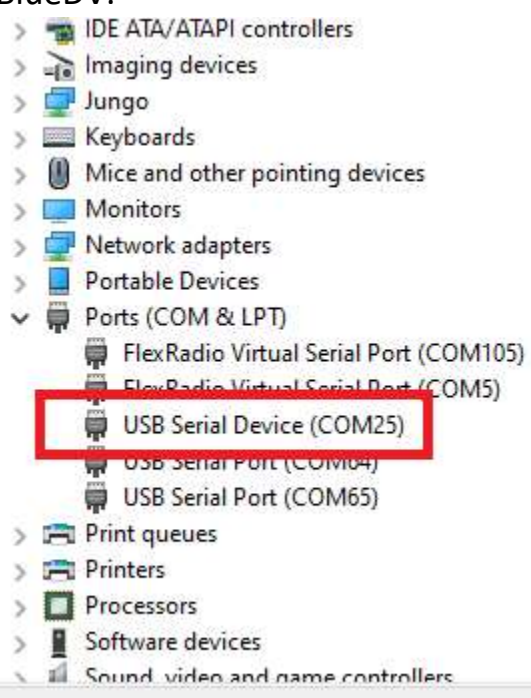

#### Step 3: Install BlueDV

BlueDV can be downloaded from this location:

http://software.pa7lim.nl/BlueDV/BETA/Windows/

I would recommend installing the stable version to begin with. Later once things are working you could experiment with the Beta versions. But I would not start with this.

Begin your installation by double clicking on the msi file you just downloaded.

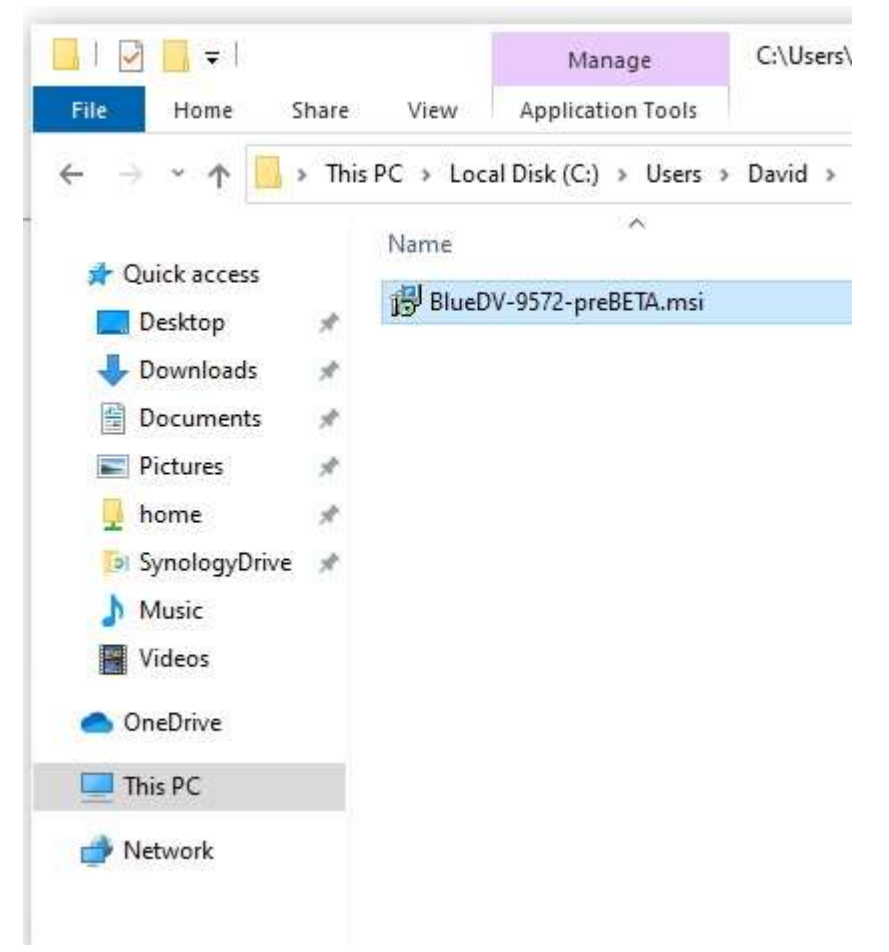

In windows 10 you will get a warning that the publisher is not recognized.

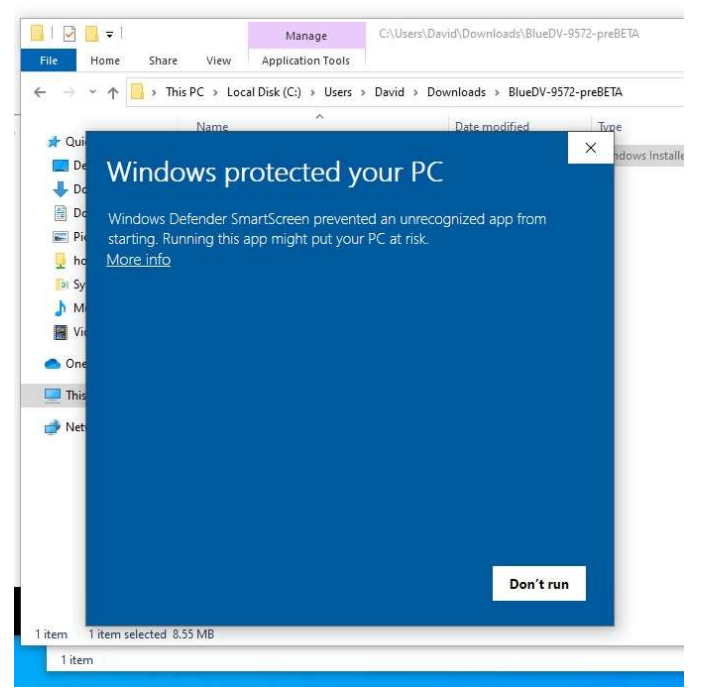

#### Here you want to click on *More info* This will reveal the option to Run Anyway:

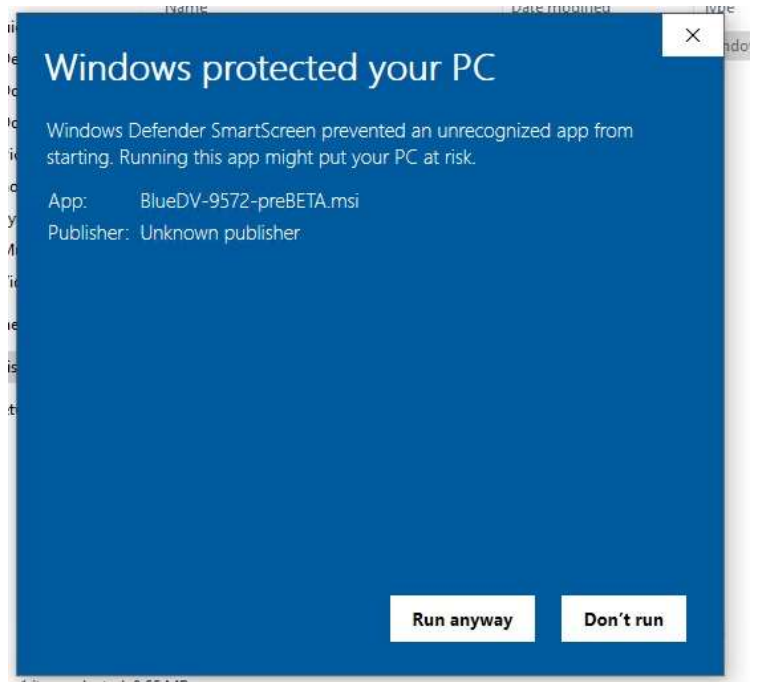

Select this option. Trust me! 😊

Next you will get yet another warning. This is known as the UAC warning.

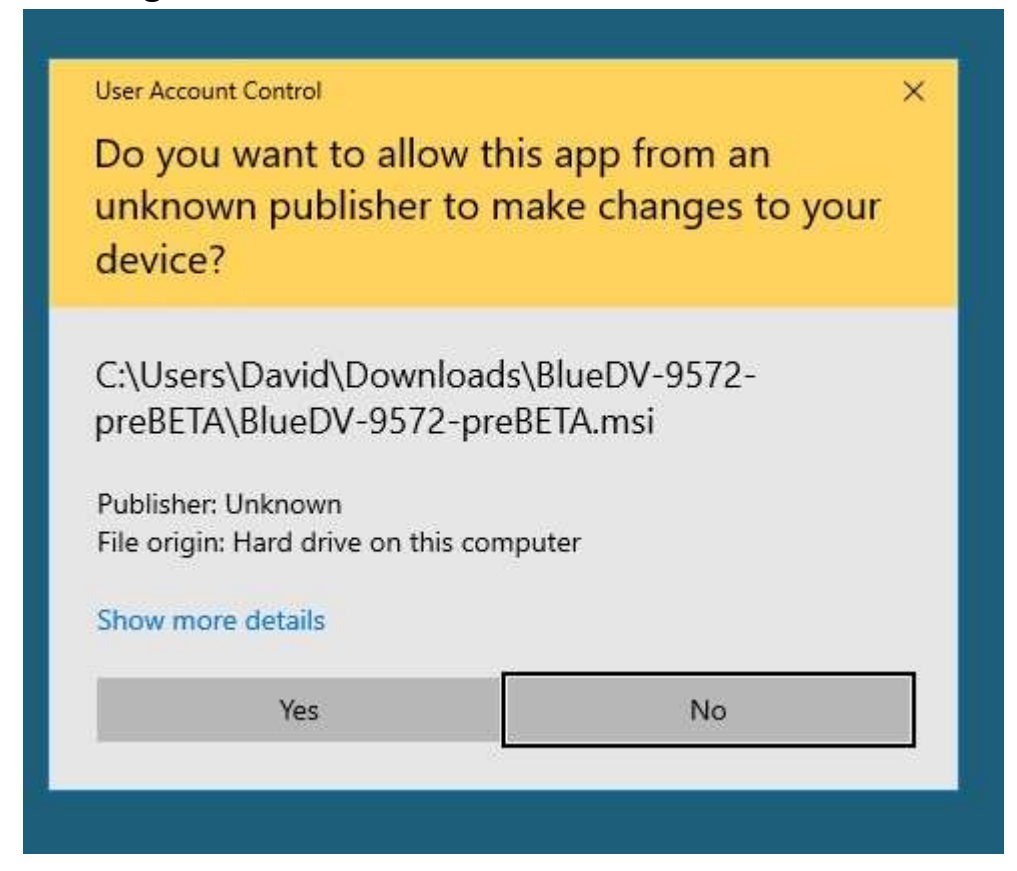

Go ahead and select YES.

#### Next you will see the BlueDV install screen

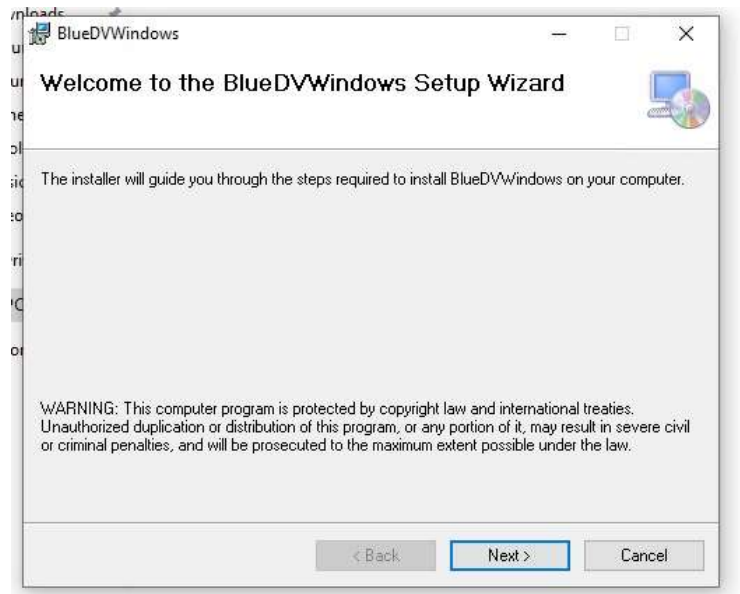

Allow it to install to the default folder. This is fine.

| BlueDVWindows                                             |                                         | <del>100</del> 5   |              | ×     |
|-----------------------------------------------------------|-----------------------------------------|--------------------|--------------|-------|
| Select Installation F                                     | older                                   |                    | l            | 5     |
| The installer will install BlueDVWir                      | ndows to the following folder.          |                    |              |       |
| To install in this folder, click "Next<br><u>F</u> older: | ". To install to a different folder, er | nter it below or o | slick ''Brow | vse". |
| C:\Program Files (x86)\BlueD                              | /\BlueDVWindows\                        |                    | Browse       |       |
|                                                           |                                         |                    | Disk Cost    |       |
|                                                           |                                         |                    |              |       |
| Install BlueDVWindows for your                            | self, or for anyone who uses this c     | omputer:           |              |       |
| Install BlueDVWindows for your<br>O Everyone<br>Just me   | self, or for anyone who uses this c     | omputer:           |              |       |

Once it is successfully installed you will be greeted with this screen.

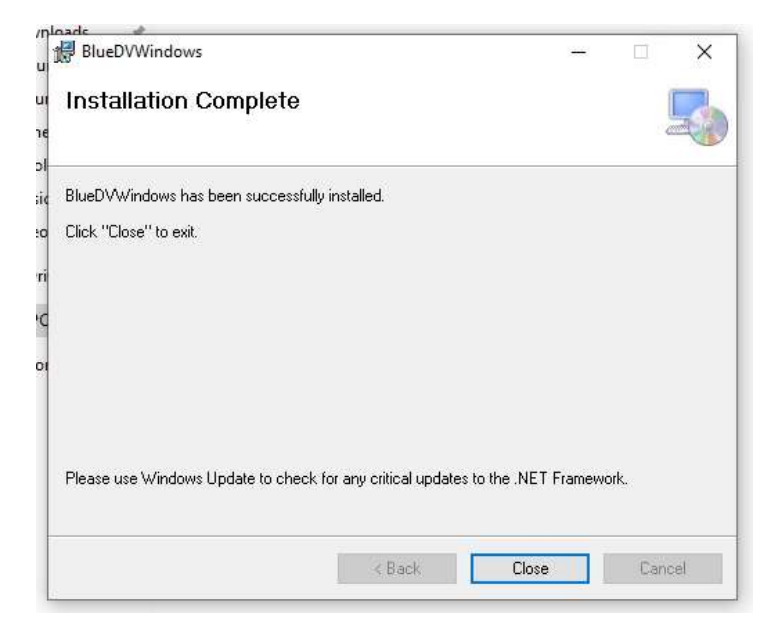

You should now have an icon on your desktop you can use to start BlueDV.

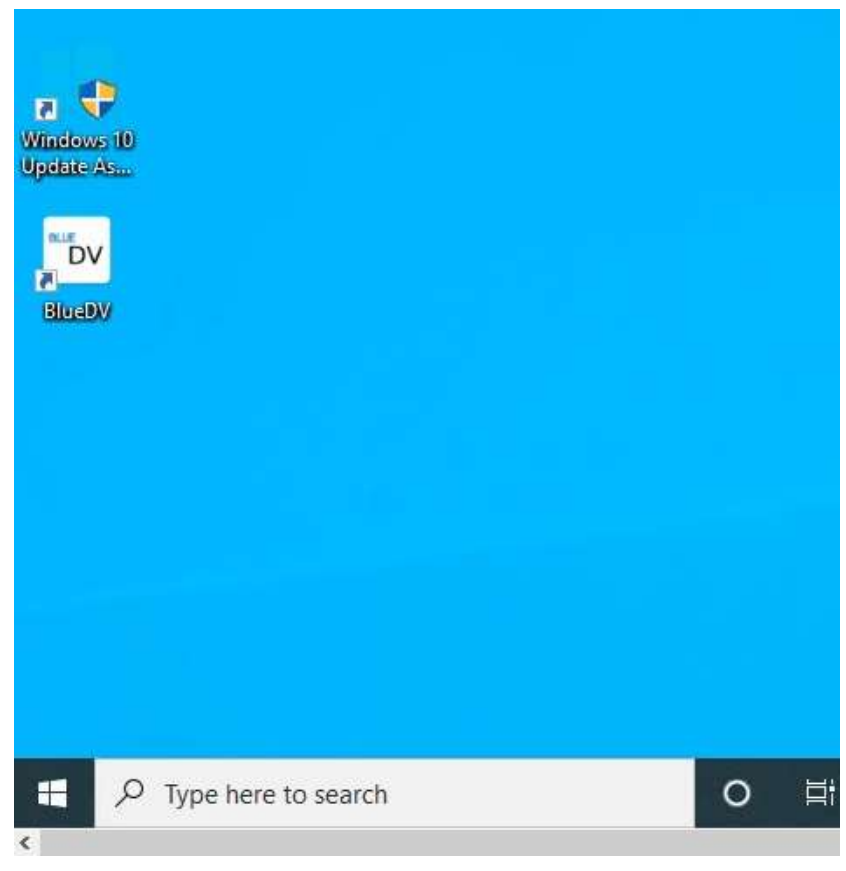

|       |                         |                                  |           | By David P | A7LIM Version 1.0.0 | ).9572    |
|-------|-------------------------|----------------------------------|-----------|------------|---------------------|-----------|
| FRIAI |                         |                                  |           | Lastheard  | AMBE BM lookup      | APRS chat |
|       | Frequency<br>DMR master | Firmware Not detected<br>Dest TG | LISTENING | Time       | Call Name           | Mode      |
|       | NAME<br>INFO            |                                  |           |            |                     |           |
| SIGN  |                         |                                  | 00        |            |                     |           |
|       | Idle                    | Status None                      | TX RX     |            |                     |           |

Upon first start BlueDV will look like this:

Most of these instructions are geared toward DMR. But D-Star and Fusion are not all that much different.

The first thing you want to do is UPDATE the DMR masters and call sign database.

| 🐄 BlueD                                   | V for Windows                              |                           |                           |             |        | -                |         |
|-------------------------------------------|--------------------------------------------|---------------------------|---------------------------|-------------|--------|------------------|---------|
| Menu                                      | Update About                               |                           |                           |             |        |                  |         |
|                                           | Update DSTAR hosts<br>Update call database |                           |                           | By David P/ | A7LIM  | Version 1.0.0.95 | 72      |
| ( a la la la la la la la la la la la la l | Update DMR masters                         |                           |                           | Lastheard   | AMBE E | 3M lookup APF    | S chat  |
| SERIAL                                    | Frequency                                  | Firmware                  | LISTENING                 | Time        | Call   | Name             | Mode    |
|                                           | DMR master                                 | Dest TG                   | BER                       |             |        |                  |         |
| DMR<br>DSTAR<br>FUSION                    | CALL<br>NAME<br>INFO<br>Idle               | Status                    | TX RX                     |             |        |                  |         |
|                                           | DMR                                        | DSTAR                     | FUSION                    | DS          | TAR    |                  | MRE2000 |
|                                           | Call<br>Status - Nat Consected             | Call<br>Status Not Linked | Call<br>Status Not Linked |             |        | A                | MDC3000 |
|                                           | Status Not Connected                       | Julius Not Unked          | Julius Not Unked          | Mute sp     | k      |                  |         |

Next you should select MENU and then SETUP in order to setup BlueDV When you do you will see this screen

| Seneral                                                 | DMR                         | AMBE              |                  |  |  |
|---------------------------------------------------------|-----------------------------|-------------------|------------------|--|--|
| Your Call N5BOC                                         | DMR ID hotspot 11481123     | Use AMBE          | ThumbDV/DVStick  |  |  |
| Serial Port Radio                                       | DMR ID simple 1148112       | Model AMBE        | AMBE3000 V       |  |  |
| Save QSO Log                                            | -100                        | Serial Port       | ×                |  |  |
| RX/TX Colors 🗹 Invert RXTX screen                       |                             | DMR ID            | 2043000          |  |  |
| Frequency 43900000                                      | Enable at start             | Baud rate         | 230400 💎         |  |  |
| Mode Timer 10 Seconds                                   | DMR type BM ~               | Use AMBEServer    |                  |  |  |
| Radio TX power                                          | No inband data              | Host/IP           | 192.168.1.10     |  |  |
|                                                         | Brandmeister                | Port              | 2460             |  |  |
| Latitude + v 33.2037 in decimals                        | DMR Master 3103 US ~        | Start/Stop Beep   |                  |  |  |
| Longitude - V 096.6389 in decimals                      | Master Password passw0rd    | Kill timer (min ) | 5 ~              |  |  |
| Always on top                                           | DMR+                        | DSTAR text        | BlueDV by PA7LIM |  |  |
| Language English V (Active after restart)               | Master PSC2-Illinois        | , PTT keying      | PTT keying       |  |  |
|                                                         |                             | Enable            |                  |  |  |
| DSTAR                                                   |                             | Serial port       | ~                |  |  |
| DSTAR Module D 🗸                                        | FUSION                      | RX Indicator      | Enable           |  |  |
| APBS                                                    | QTH Location JO22MB         | () RTS            | (e) High         |  |  |
| Enable at start                                         | Enable at start             | ODIR              | O Low            |  |  |
| BEE001C                                                 | Default reflector OYSF  FCS | PTT Button        |                  |  |  |
| Default reflector [1121 00 10 ] (Empty is not connect ) |                             | O CTS             | (i) High         |  |  |
|                                                         | YSF SC Scotland V           | O DSR             | O Low            |  |  |

Most of the fields are self-explanatory as they are standard DMR parameters.

It should go without saying you have to enter your DMR ID and set the frequency to match what you have in your codeplug.

But to make it run you must set the Serial Port Radio field to match the COM port you found by looking at the DEVICE MANAGER screen.

Now select **SAVE**.

Because you are now ready to operate.

**PLEASE NOTE**: Every time you reconnect the USB connection this port number may change. You can check this from Device manager just as was described earlier. If it does change you will need to change it inside of BlueDV to match.

In order to start operation you must first slide the **SERIAL slider** to the right.

### This next step is key!

Upon sliding this you should see the *Firmware* field be populated.

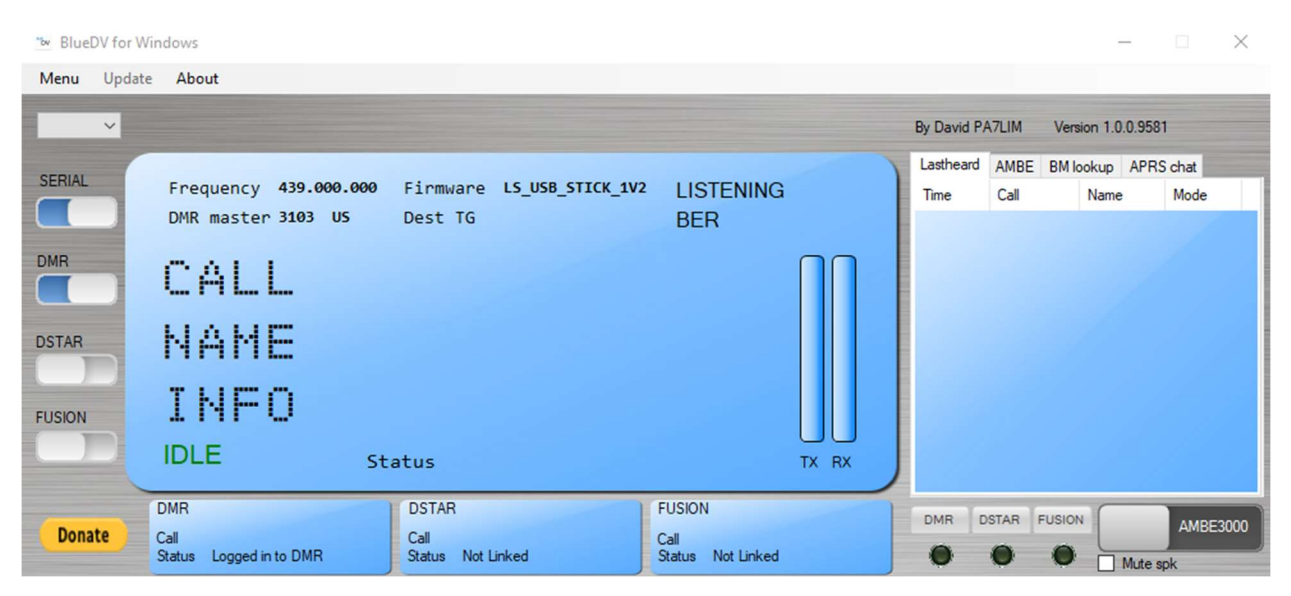

If you don't get that, nothing is going to work. This is your verification that you have all the drivers correctly installed and then correctly configured correctly inside of BlueDV.

The good news is if you do get this, then there is no reason for it to not work. If it doesn't work something else less significant is not set correctly and it should be easy to find and fix. These are simple things like the frequency or the color code or one of those things. If it doesn't do this automatically, slide the DMR slider to the right and you should be on the air!

(Which mode is enabled by default is configurable within BlueDV)

You can now operate from your radio just like you would with a HOTSPOT running Pi-Star.

I hope you ENJOY your USB Stick.

73's David N5BOC